1~3年生の保護者の皆様

令和7年6月16日

国立市立国立第五小学校

校 長 白鳥 聡

## 「新体力テスト」結果入力と意識調査回答のお願い

梅雨入りを前に、木々の緑が一層深く感じられるようになりました。 清流に若鮎が踊るように、子供たちも 元気よく日々の学習活動に取り組んでおります。

さて、今年度も本校では新体力テストを実施します。昨年度から体力テストの実施結果と意識調査がタブレットでの入力となりました。つきましては、1・2・3年生の保護者の皆様には、お子様の体力テストの結果をご確認いただき、意識調査と共にタブレット上で入力と回答を**6月23日(月)まで**にお願いします。

また、本日お子様に配布いたしました二次元コードと最初に設定いただいたパスワードは、卒業まで使用する 予定です。そのため、パスワードを二次元コードの用紙の裏面にご記入の上、れんらくふうとうに入れて、 学校の方へ提出してください。

なお、入力と回答の手順については、下記手順書または本校ホームページに掲載されております動画をご覧 ください。

## 【初回ログイン手順】

(準備するもの) ①chromebook またはスマートフォン (スマートフォンからでもご利用いただけます。)
②学校から配布されているログイン用コード (二次元コードがついている用紙)
③お子様の体力テストの記録用紙

1. 右の二次元コードまたは、以下の URL を読み取り、ログイン画面を表示する。 URL: https://tokyo-alpha.metro.tokyo.lg.jp/student/#/auth/login

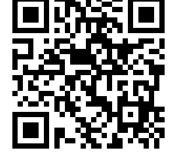

- 2. 児童・生徒用のページが出てきたら、利用規約・個人情報保護ポリシーを確認し、チェックをしてログイン を選択する。
- 3. ログインページが出てきたら下へスクロールし【ログイン用コードを読み込む】を選択する。
- 4. ログイン用コード(配布されている二次元コード)を読み込ませる。
- 5. ID・学校名・学年・クラス・番号・名前を確認し、間違いなければ【はい、私の情報です】を選択する。 ※間違っている場合には、先に進まず【いいえ、違う人の情報です】を選択し、担任へご連絡ください。
- 6. ひみつの質問・暗証番号の登録をする。

★ひみつの質問の答え2つと暗証番号については、ログイン用コードの紙に必ずメモしてください。 パスワードを設定するところもありますが、パスワードの設定は不要です。★

①ひみつの質問1は好きな食べ物を選択し、回答する。

②ひみつの質問2は好きな動物を選択し、回答する。

③暗証番号を4けたの数字を入力し、必ずログイン用コードの用紙にメモをしておく。

7.【登録する】を選択し、ログイン時の登録は完了です。次のページでは、結果の入力方法と意識調査の回答方 法について説明します。

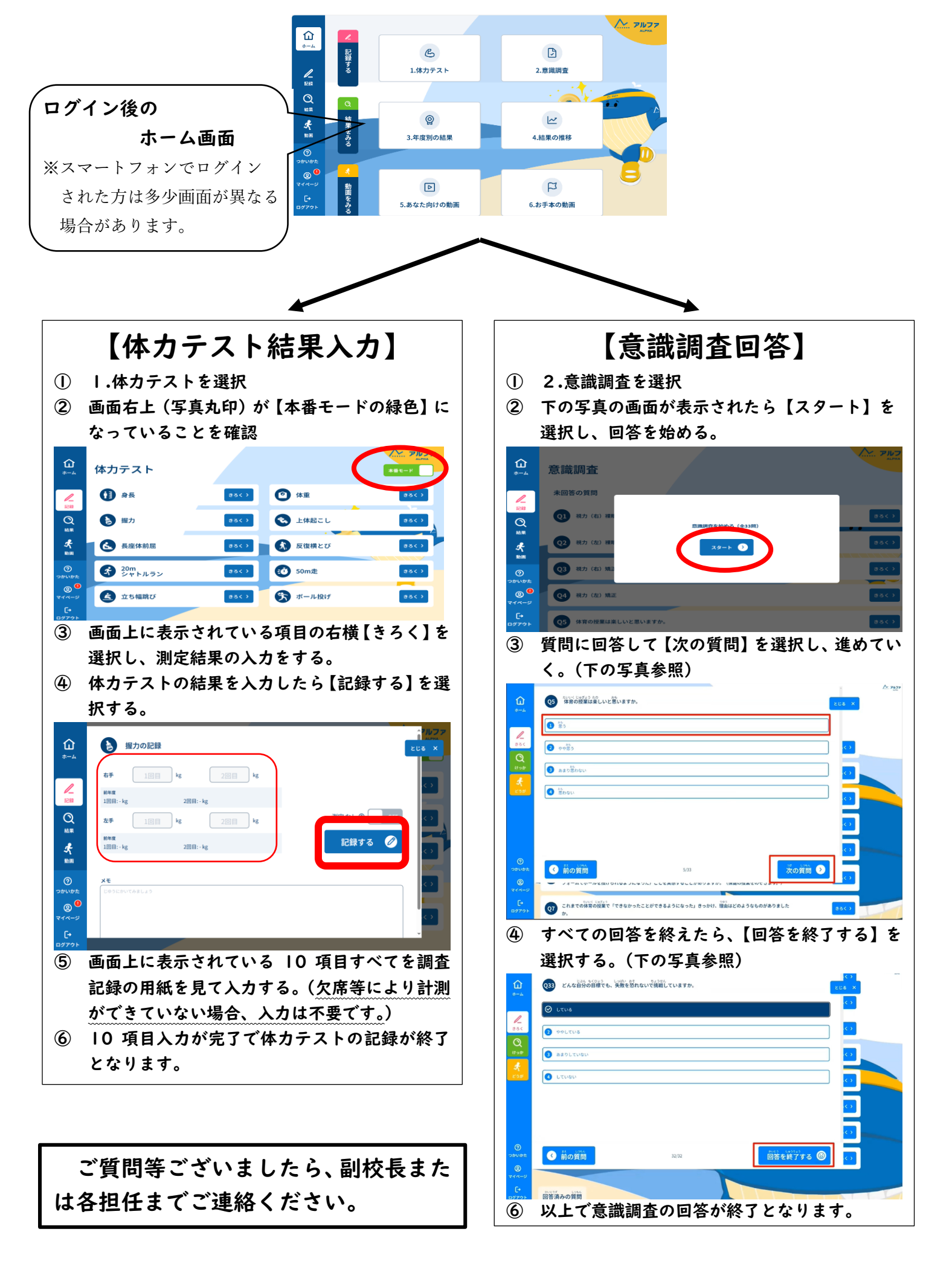